## SONY

## 1 本機能をご利用いただくにあたって

- 「NURO」アプリ(iOS/Android)をお使いのスマートフォン端末にインストールが必要です。
   インストールの手順、「NURO」アプリについてはHPをご確認ください。
   https://www.nuro.jp/hikari/app/
- NURO 光G2V/G2、及びオプションサービス「スマートセット」へのお申込みが必要です。
   「スマートセット」についてはHPをご確認ください。
   <a href="https://www.nuro.jp/hikari/smartset/">https://www.nuro.jp/hikari/smartset/</a>

「スマートセット」に付帯されるQrio Lock(レンタル)とNSD-G1000Tの設置および設定 が必要です。

・Qrio Lockのアカウントのご登録(無料)が必要です。 またご登録にはメールアドレスが必要です。

## 2 設定手順

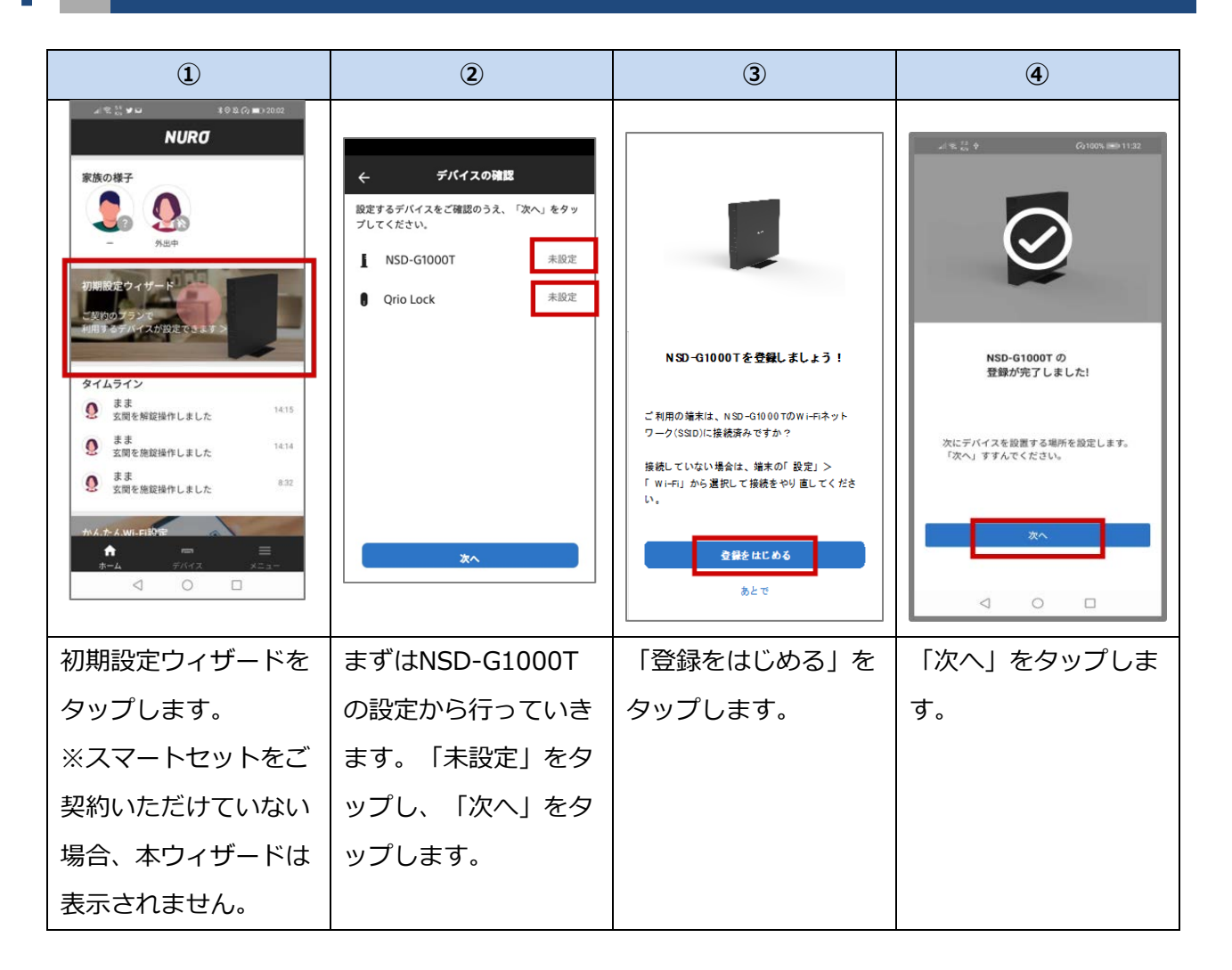

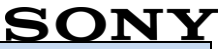

| 5                                                                                      | 6             | $(\mathfrak{T})$                                                                                                   | 8                                                                           |
|----------------------------------------------------------------------------------------|---------------|----------------------------------------------------------------------------------------------------|-----------------------------------------------------------------------------|
| <ul> <li>◆ 投資場所の設定</li> <li>デバイスを設置する場所を選択してください。</li> <li>設置場所</li> <li>支関</li> </ul> |               | 17:44 • • ♥ ▲ 2 62%                                                                                                | 17:44 ○ ♥⊿ № 62%<br>← Qrio Lock<br>Qrio Lock 認証<br>外部サイトへ遺移します。<br>よろしいですか? |
| リビンガ 〇                                                                                 |               | Qrio lock を<br>登録しましょう!                                                                                            |                                                                             |
| + 設置場所の追加                                                                              | *^            | NUROアプリで登録する前に、Qrio アプリで事前に設定<br>が必要です。<br>Qrio アプリでの設定がおわったら、「Qrio Lock 認証」<br>ヘすすんでください。<br>Qrio Lock 認証へ<br>あとで | Ок<br>ПСб                                                                   |
| NSD-G1000Tを設置                                                                          | NSD-1000Tが完了に | 「Qrio Lock認証へ」                                                                                                    | 「OK」をタップしま                                                                  |
| している場所を選択                                                                              | なっていることを確認    | をタップします                                                                                                    | す。                                                                          |
| し、「確定」をタップ                                                                             | し、「次へ」をタップ    |                                                                                                    |                                                                             |
| します。設置場所は追<br>加も可能です。                                                                  | します。          |                                                                                                    |                                                                             |

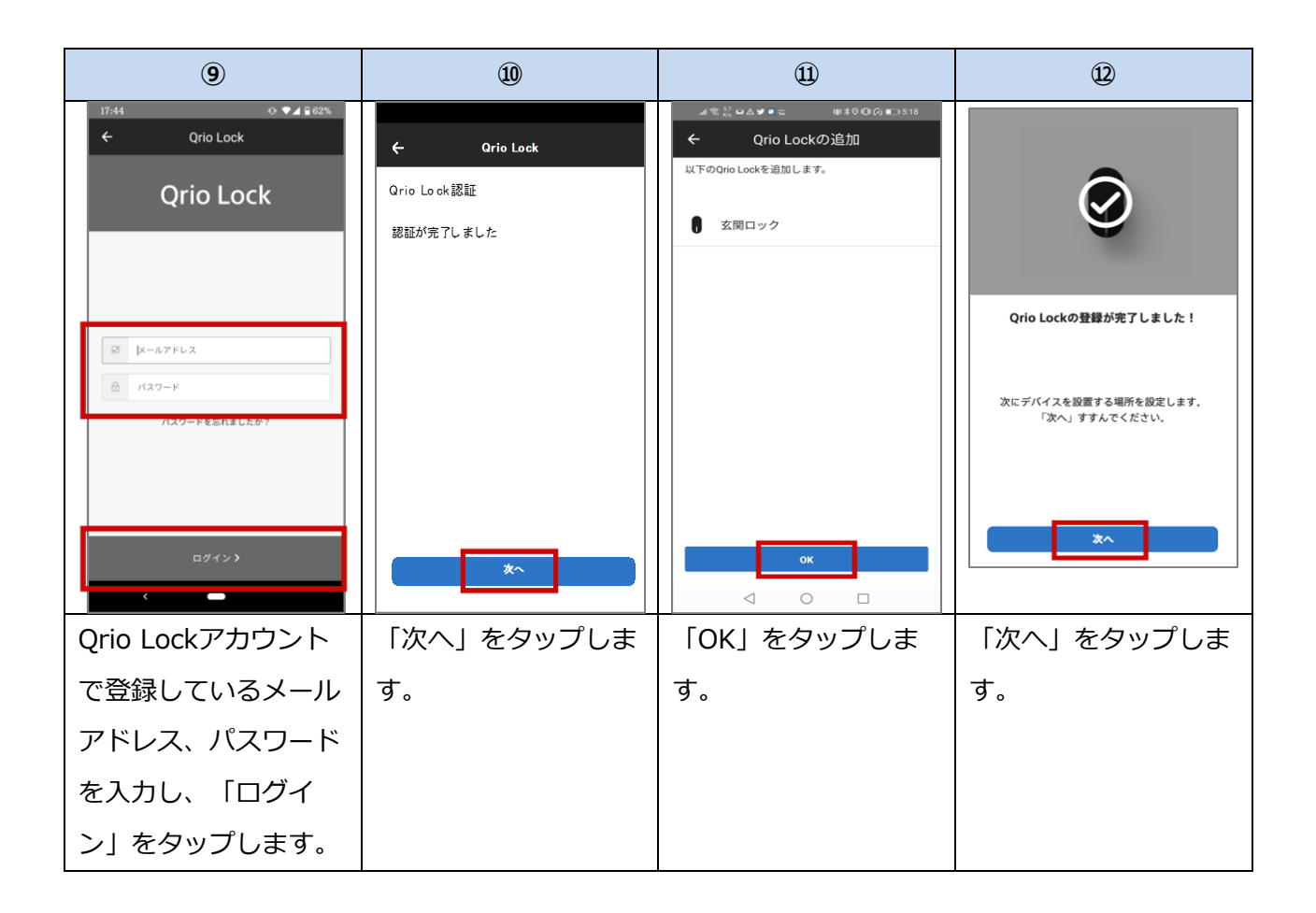

## SONY

| 13                                       | 14)                        |  |
|------------------------------------------|----------------------------|--|
| ◆▲ ■ 12:30 ← 設置場所の設定 デバイスを設置する場所を選択してくださ | ← 設定完了 すべてのデバイスの設定が完了しました! |  |
| 0°。<br>設置場所                              | 【 NSD-G1000T 完了            |  |
| 玄関 〇                                     | Qrio Lock 完了               |  |
| リビング 〇                                   |                            |  |
| +設置場所の追加                                 |                            |  |
| Az                                       | ОК                         |  |
| Qrio Lockを設置して                           | 「OK」をタップして                 |  |
| いる場所を選択し、                                | 設定は完了です。                   |  |
| 「確定」をタップしま                               |                            |  |
| す。                                       |                            |  |

- EOF -